Poslední úprava dokumentu: 6. března 2024.

# Vztah dvou veličin - popisné statistiky a grafické znázornění

# 1 Začátek práce (podrobně)

#### 1) BUĎ: chci pokračovat ve skriptovém souboru z minula:

- ☆ Na svém disku J: nalezněte příslušný soubor a klikněte na něj (měl by se automaticky otevřít v RStudiu, pokud ne, tak klikněte pravým tlačítkem myši → Otevřít v programu → RStudio)
- $\diamondsuit$ nebo spusť<br/>te  $\mathsf{RStudio}$ z nabídky a v Menu nahoře zvolte

File 🍽 Open File a vyberte příslušný soubor.

 $\diamondsuit$ Nastavení pracovního adresáře: v Menu nahoře zvolte

Session 🗢 Set Working Directory 🍽 To Source File Location

#### 2) NEBO: chci si otevřít nový skriptový soubor:

- $\Leftrightarrow$  Spust'te RStudio z nabídky.
- $\Leftrightarrow$ Nastavte si pracovní adresář.
  - Buď v Menu nahoře:

Session 🗢 Set Working Directory 🍽 Choose Directory ...

a vyberte složku matstat, kterou jste si vytvořili minule.

- Nebo příkazem:

setwd("popis\_cesty/matstat")

- $\diamond$  Otevřte si nový skriptový soubor
  - Buď v Menu nahoře:

File 🗭 New File 🍽 R Script

- nebo kliknutím na ikonku papíru se zeleným plus vlevo nahoře a zvolením R Script,
- nebo klávesovou zkratkou Ctrl+Shift+N.
- $\diamond$  Nový skript si nezapomeňte uložit:
  - File ➡ Save as...
  - nebo kliknutím na symbol diskety,
  - nebo klávesovou zkratkou Ctrl+S.

### 2 Rozcvička

1<sup>2</sup>

Vytvořte si libovolný vektor o pěti hodnotách a spočtěte průměr a směrodatnou odchylku.

## 3 Načtení dat

1) Načtěte data studenti do RStudia:

Máte-li data z minula uložená ve formátu RData:

 $\blacklozenge$  Bud' v Menu nahoře:

File 🍽 Open file...

a potvrdit soubor studenti.RData ze složky matstat. Do you want to load the R data file into the global environment?

Yes

♦ Nebo příkazem:

load("studenti.RData")

#### Máte-li data k dispozici pouze v původním formátu csv:

 $\diamond$  Buď v pravém dolním okně v záložce Files klikněte na příslušná data a zvolte

| Import Dataset | From Text | , vyberte soubor studenti.csv a nastavte: |
|----------------|-----------|-------------------------------------------|
| Name           |           | studenti                                  |
| Heading        |           | yes                                       |
| Separator      |           | Comma                                     |
| Delimiter      |           | Period                                    |

 $\diamond$  Nebo použijte příkaz:

```
studenti <- read.csv2("studenti.csv", header=TRUE, sep=",", dec=".")</pre>
```

2) Prohlédněte si data a ujistěte se, že jsou správně načtena. Data si můžete zobrazit buď poklepáním na jejich název v pravém horním okně, nebo příkazem

View(studenti)

- **3)** Pomocí příkazu summary(studenti) si nechte vypsat základní popisné statistiky pro všechny veličiny. Připomeňte si, co jednotlivé proměnné znamenají.
  - ♦ Veličiny mesic.naroz a kraj nastavte jako faktory:

studenti\$mesic.naroz <- as.factor(studenti\$mesic.naroz)
studenti\$kraj <- as.factor(studenti\$kraj)</pre>

♦ Dále vytvořte veličinu fpohlavi:

```
studenti$fpohlavi <- factor(studenti$pohlavi, labels = c("zena", "muz"))</pre>
```

Zaved'te novou veličinu, pomocí které zjistíte, kolik procent studentů se narodilo na jaře, v létě, na podzim a v zimě. Vypište si procentuální zastoupení jednotlivých ročních období. namalujte si vhodný obrázek.

pom.obdobi <- 0\*(studenti\$mesic.naroz %in% c(12,1,2)) +</pre>

- + 1\*(studenti\$mesic.naroz %in% c(3,4,5)) +
  - + 2\*(studenti\$mesic.naroz %in% c(6,7,8)) +
  - + 3\*(studenti\$mesic.naroz %in% c(9,10,11))

studenti\$obdobi <- factor(pom.obdobi,labels = c("zima","jaro","leto","podzim"))</pre>

Zjistěte, kolik studentů se narodilo v kterém ročním období. Vykreslete si vhodné grafy:

pie(table(studenti\$obdobi), col=c("blue", "green", "red", "yellow"))
barplot(table(studenti\$obdobi), xlab="hmotnost", ylab="četnost")

 $\diamond$  Uložte si aktuální verzi datové tabulky

```
save(studenti,file="studenti.RData")
```

 $\clubsuit$ Zajistěte si přímý přístup k jednotlivým proměnným datového souboru studenti pomocí příkazu

attach(studenti)

# 4 Popis vztahu kvantitativní a kvalitativní veličiny

- 1) Budeme zkoumat zda a jak se liší výška mužů a výška žen.
  - $\blacklozenge$  Nechte si vypsat zvlášť popisné statistiky pro muže a ženy a prohlédněte si, v čem jsou odlišnosti.

```
tapply(vyska, fpohlavi, summary)
```

 $\diamondsuit$  Graficky lze předchozí čísla znázornit pomocí krabicového grafu

```
boxplot(vyska ~ fpohlavi)
```

✤ Dále by nás mohl zajímat histogram výšky pro muže a ženy zvlášť

```
library(lattice)
histogram(~vyska/fpohlavi, data = studenti)
```

Nemáte-li knihovnu lattice nainstalovanou, pak buď zadejte install.packages("lattice"), nebo v pravém dolním okně běžte na záložku Packages, dále klikněte na Install, do políčka v příslušném okně napište název knihovny a potvrď te tlačítkem Install. Pokud vám knihovna z nějakého důvodu nejde nainstalovat, můžete vykreslit oba histogramy vedle sebe takto:

```
par(mfrow=c(1,2)) # graficke okno se pomyslne rozdeli na dve casti
hist(vyska[fpohlavi=="zena"], main="Histogram pro ženy")
hist(vyska[fpohlavi=="muz"], main="Histogram pro muže")
par(mfrow=c(1,1)) # aby byl nadale v grafickem okne pouze jeden obrazek
```

- 2) Stejným způsobem si prohlédněte, jestli a jak se liší hmotnost u můžu a žen.
- 3) Zjistěte, zda se věk otců liší pro dívky a pro chlapce.

### 5 Vztah dvou kvantitativních veličin

Podíváme se na vztah výšky a váhy (společně pro muže i ženy).

4) Bodový graf (scatterplot) váhy proti délce. Proveď te následujícíc dva příkazy a porovnejte, která veličina je na ose x a na ose y:

```
plot(vyska, vaha)
plot(vyska ~ vaha)
```

✤ Obrázek lze dále zkrášlovat pomocí argumentů z minulého cvičení:

```
plot(delka, vaha, xlab="Výška (cm)", ylab="Váha (kg)", col="seagreen", pch=13)
```

 $\clubsuit$ V argumentu p<br/>ch si můžete zkusit změnit třináctku za libovolné číslo od 0 do 25.

 $\clubsuit$ V argumentu col můžete použít i jinou barvu. Seznam předdefinovaných barev se objeví, spustíte-li příkaz colors()

✤ Dále obrázek vylepšeme přidáním nadpisu:

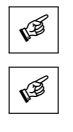

```
plot(vyska, vaha, main="Závislost váhy na výšce",
    xlab="Výška (cm)", ylab="Vaha (kg)", col="seagreen", pch=13)
```

Číselně lze vztah dvou kvantitativních veličin popsat pomocí korelace, ale o tom si povíme až na některém z dalších cvičení. Později budeme také zkoumat závislost dvou kvantitativních veličin pomocí lineární regrese.

- 5) Stejným způsobem prozkoumejte vztah věku matky a věku otce.
- 6) Souvisí spolu velikost bot a index BMI?

### 6 Vztah výšky a váhy v závislosti na pohlaví (tj. vztah 3 veličin)

- 7) V dalším kroku si pomocí barev a symbolů rozlišíme muže a ženy. Připomínám, že pohlaví udávají proměnná pohlavi (1 pro muže, 0 pro ženu), respektive proměnná fpohlavi.
  - ♦ Na naší úrovni je asi nejprůhlednější následující konstrukce:

```
divky <- which(fpohlavi=="zena") # kde jsou v datech dívky
hosi <- which(fpohlavi=="muz") # kde jsou v datech hoši
plot(vyska[divky], vaha[divky], col="pink", pch=16,
main="Závislost váhy na výšce", xlab="Výška (cm)", ylab="Váha (kg)")
points(vyska[hosi], vaha[hosi], col="blue", pch=17)
```

Příkaz plot otevírá nové grafické okno a vykresluje do něj (v našem případě data pro dívky). Příkaz points přidává body do již existujícícho grafu (v našem případě body pro chlapce).

 $\Rightarrow$  Následující dvě konstrukce jsou méně průhledné, ale oceníte je u proměnných s velkým počtem kategorií, kdy by bylo postupné vykreslování pomocí **points** zdlouhavé.

 $\blacklozenge$ barevné odlišení s využitím číselné proměnné pohlavi

```
barvy <- c("pink", "blue")
symboly <- c(16, 17)
plot(vyska, vaha, col=barvy[pohlavi+1], pch=symboly[pohlavi+1],
main="Závislost váhy na délce", xlab="Výška (cm)", ylab="Váha (kg)")</pre>
```

 $\diamond$  barevné odlišení s využitím faktorové proměnné fpohlavi

```
barvy <- c(zena="pink",muz="blue")
symboly <- c(zena=16, muz=17)
plot(vyska, vaha, col=barvy[fpohlavi], pch=symboly[fpohlavi],
main="Závislost výšky na délce", xlab="Výška (cm)", ylab="Váha (kg)")</pre>
```

Příkazy z bodu 5) si rozhodně nemusíte pamatovat! Stačí pouze vědět, že existují a v případě potřeby si je dohledáte.

8) Úplně nakonec přidáme do obrázku též legendu.

legend("topleft", legend=c("Zena", "Muz"), col=c("pink", "blue"), pch=c(16,17))

## 7 Vztah dvou kvalitativních veličin

9) Budeme se zajímat o to, zda roční období narození (veličina obdobi) nějak souvisí s pohlavím.

 $\diamond$  Nechte si vypsat tabulku četností těchto dvou znaků:

Zamyslete se nad interpretací uvedených hodnot. Je nějaký rozdíl mezi muži a ženami, co se týče nadváhy a podváhy?

10) Vykreslíme si sloupcový graf nadváhy zvlášť pro muže a ženy. Do skriptového okna přepište:

barplot(table(obdobi, fpohlavi), beside=TRUE, legend=TRUE)

11) Další možný popisný obrázek si vykreslíme pomocí:

```
plot(fpohlavi, obdobi, ylab="roční období")
```

Co všechno lze z obrázku vyčísť? Změňte pořadí pohlaví a ročního období narození. Jak se změní obrázek?

## 8 Vytvoření podmnožiny dat

Někdy je potřeba zpracovávat pouze podmnožinu dat, jež splňuje nějakou podmínku. Tomuto tématu jsme se již krátce věnovali na minulém cvičení. Níže najdete příklady, jak vybrat z dat podmnožinu splňující určitou podmínku a jak tuto podmnožinu uložit.

12) Zjistíme, pro které studenty je otec starší než matka:

```
which(vek.matky < vek.otce)</pre>
```

13) Můžeme též vypsat hodnoty všech veličin z dat, u kterých je otec starší než matka:

```
subset(studenti, vek.matky < vek.otce)</pre>
```

14) V případě, že chceme podmnožinu původních dat ukládat a dále s ní pracovat, doporučuji odpojit přístup k proměnným původních dat (vyhnete se tak možným nedorozumněním plynoucím ze shodných názvů proměnných ve dvou datech – původních a podmnožiny).

```
detach(studenti)
```

15) Řekněme, že dále budeme chtít pracovat pouze se studenty, u nichž je otec starší než matka. Vytvořenou podmnožinu si můžeme uložit do datové tabulky studentiOsM.

studentiOsM <- subset(studenti, vek.matky < vek.otce)</pre>

16) Tuto podmnožinu si dále můžeme uložit (ale není to nutné, nebudeme ji už dále potřebovat) pomocí známého příkazu:

```
save(studentiOsM, file = "studentiOsM.RData")
```

- 17) Sami si můžete zkusit vytvořit nebo se alespoň podívat (nemusíte výsledky nikam ukládat) na následující podmnožiny:
  - (a) Studenti, u kterých je otec jinak starý než matka.
  - (b) Studenti, u kterých je otec o alespoň 5 let starší než matka.
  - (c) Studenti, u kterých se věk rodičů liší o právě jeden rok.
  - (d) Ženy.

1<sup>CE</sup>

- (e) Ženy, které mají otce staršího než matku.
- (f) Studenti, kteří mají výšku nejvýše 170 cm nebo nejméně 180 cm.

**Nápověda:** Ke specifikaci jednotlivých podmnožin si vybírejte z následujících logických výrazů (vybraným výrazem pak nahraď te výraz **vek.matky** < **vek.otce** v bodě 16):

| ♦ fpohlavi == "zena"       | $\diamondsuit$ vyska <= 170   vyska >= 180      |
|----------------------------|-------------------------------------------------|
| ♦ vek.otce - vek.matky > 4 | ♦ vek.otce - vek.matky >= 5                     |
| ✤ pohlavi != 1             | $\diamondsuit$ !(vyska $>$ 180 & vyska $<$ 170) |
|                            | $\clubsuit$ fpohlavi == "zena"& vek.otce $>$    |
| ♦ fpohlavi != "muz"        | vek.matky                                       |
| ☆ vek.otce != vek.matky    | $\diamond$ abs(vek.otce - vek.matky) == 1       |

**Poznámka:** Jestliže s vytvořenou podmnožinou neplánujete dále pracovat (tj. jenom vás zajímá, jak vypadá), není potřeba provádět dokola detach(studenti), attach(studenti).

## 9 Konec práce

Než zavřete všechna okna, nezapomeňte si uložit poslední změny ve skriptovém souboru:

### File 🍽 Save

nebo klávesovou skratkou Ctrl-s.